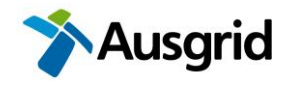

# Instruction – Verifying an SER Form

### Purpose

To outline the steps required for:

- 1. Registering to verify/approve an SER
- 2. Verifying an SER
- 3. Sending back an SER
- 4. Accessing approved SERs

### Applies to

Those Authorised to verify Ausgrid SERs.

### Procedure: 1. Registering to verify/approve SERs

| Step | Action                                                                                                    |  |  |
|------|----------------------------------------------------------------------------------------------------|--|--|
| 1.   | To get access to the <u>SER Centre</u> submit a request in MyIT <u>here</u> .                                                                                        |  |  |
|      | Under ' <u>Application</u> ' select ' <u>Summary Environmental Report (SER)</u> ' and then select the role (in most cases this will be ' <u>Verifier General</u> '). |  |  |
|      | Approval will only be given if SER training has been completed within the last two years.                                                                            |  |  |

### Procedure: 2. Verifying or sending back an SER

| Step | Action                                           |                                                                                                    |  |
|------|--------------------------------------------------|----------------------------------------------------------------------------------------------------|--|
| 1.   | Open the SER by either of the following methods: |                                                                                                    |  |
|      | Option 1:                                        | If you were sent an email by the Assessor to approve the SER, click the link in the email to open the SER, or                                                      |  |
|      | Option 2:                                        | Open this <u>PowerBI</u> report, locate the SER and click the Approve link to open the SER. <b>Note</b> , this report is only refreshed once per day at 3:30pm, or |  |
|      | Option 3:                                        | Open the <u>SER Centre</u> in CRM and:                                                                                                    |  |
|      |                                                  | - Click the ' <u>SER Submissions</u> ' on the left to see the list of SERs.                                                                                        |  |
|      |                                                  | - Locate the SER to verify. The ' <u>Edit filters</u> ' button can be used to search project number.                                                               |  |
|      |                                                  | - Click the project number to open the SER.                                                                                                    |  |

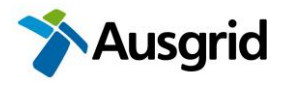

### [ENTER DOC #]

#### VERIFYING AN SER FORM

|    | Dynamics 365 Su                                                                                                    | mmary Environmental Report (SER) Submissions                                                                                                    | ,₽ Search                                                                                   |                                                                                                    |
|----|----------------------------------------------------------------------------------------------------|----------------------------------------------------------------------------------------------------|---------------------------------------------------------------------------------------------|----------------------------------------------------------------------------------------------------|
|    | =                                                                                                    | ← 🗉 🖸 🔚 Save 🗃 Save & Close 🗊 Delete ∁                                                                                                    | ) Refresh 🔍 Check Access 🗸 SER Approval                                                     | Assign ∑ Flow ∨                                                                                                    |
|    | යි Home                                                                                                    |                                                                                                    |                                                                                             |                                                                                                    |
|    | 🕒 Recent 🗸 🗸                                                                                                    | AN-30521 - Saved                                                                                                    |                                                                                             |                                                                                                    |
|    | ✓ Pinned ∨                                                                                                    | Broiget Details & Attachments Access Decision Pola                                                                                                    | ated V                                                                                      |                                                                                                    |
|    | Main Group                                                                                                    | Specialist studios (if applicable)                                                                                                    | ated •                                                                                      |                                                                                                    |
|    | SER Submissions                                                                                                    | <ul> <li>Specialist studies (if applicable)</li> <li>Site photos (if applicable)</li> <li>Approvals, licences and permits (if applicable)</li> </ul>                                                                                                    |                                                                                             |                                                                                                    |
|    | Admin Group                                                                                                    |                                                                                                    |                                                                                             |                                                                                                    |
|    | SER Assessment Lev                                                                                                    |                                                                                                    |                                                                                             |                                                                                                    |
|    | X Contacts                                                                                                    |                                                                                                    |                                                                                             |                                                                                                    |
|    |                                                                                                    | O Name v                                                                                                    | Dath 1 v                                                                                    | Medified                                                                                                    |
|    |                                                                                                    | V ivame *                                                                                                    | Patri   *                                                                                   | Modified *                                                                                                    |
|    |                                                                                                    | AN-30521 - ASP 40 Day Council Notification - 20250417.                                                                                                    | pdf AN-30521_F74577B4113CF011A2DA002                                                        | 5/29/2025 8:25 AM                                                                                                    |
|    |                                                                                                    | AN-30521_COUNCIL RESPONSE.pdf                                                                                                    | AN-30521_F74577B4113CF011A2DA002                                                            | 5/29/2025 8:25 AM                                                                                                    |
|    |                                                                                                    | AN-30521_DESIGNER SAFETY REPORT.pdf                                                                                                    | AN-30521_F74577B4113CF011A2DA002                                                            | 5/29/2025 8:25 AM                                                                                                    |
|    |                                                                                                    | AN-30521_DETAILED DESIGN_20250519.pdf                                                                                                    | AN-30521_F74577B4113CF011A2DA002                                                            | 5/29/2025 8:25 AM                                                                                                    |
| 2. | Review the SER                                                                                                    | against the minimum sign off require                                                                                                    | ments                                                                                       |                                                                                                    |
|    | <ul> <li>⊨</li> <li>↔</li> <li>↔</li></ul> | Consistent of the sequence of the following statements:     Consistent of the sequence of the sequence of | e ass ✓ SER Approval A, arign 20 Flow ✓                                                     | nd neither extensive nor complex a<br>nt is needed.<br>ich can be accessed by the inform<br>ents of NS174E Environmental As<br>NS174C Environmental Handbook<br>sage will show and the form can nc |
|    | Either:                                                                                                    |                                                                                                    |                                                                                             |                                                                                                    |
|    | <b>Option 1:</b> Send back to the assessor requesting more information (Note: If sending back                                                                                                    |                                                                                                    |                                                                                             |                                                                                                    |
|    | comments are required in the text box before the 'Send Back' button is enabled), o                                                                                                    |                                                                                                    |                                                                                             |                                                                                                    |
|    | Option 2: Appr                                                                                                    | ove (Verity) the SER.                                                                                                    |                                                                                             |                                                                                                    |
|    | NOTE: By clickin                                                                                                    | g Approve you agree that:                                                                                                    |                                                                                             |                                                                                                    |
|    | - As an au<br>accordai<br>Verificati                                                                                                    | ithorised person, I have approved this<br>nce with NS174B Environmental Asse<br>ion Checklist.                                                                                                    | s SER, on behalf of Ausgrid<br>essment Guidelines and EF                                    | l, in<br>- 17450 - SER                                                                                                    |
|    | - In consid<br>neither e<br>controls<br>Handboo                                                                                                    | lering this SER and other matters, the<br>extensive nor complex and can procee<br>in this SER and minimum constructio<br>ok for Construction and Maintenance.                                                                                                    | e Activity has impacts that a<br>ed subject to compliance wi<br>on controls in NS174C Envir | are minor and<br>ith specific<br>ronmental                                                                                                    |
|    | - The scor                                                                                                    | pe of works for the Activity accurately                                                                                                    | reflects the attached desig                                                                 | n.                                                                                                    |
| 4. | Await an email saying that the SER has been approved or sent back (the email should typically take a few minutes).                                                                                                    |                                                                                                    |                                                                                             |                                                                                                    |

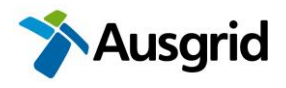

### **Procedure: 3. Accessing approved SERs**

| Step                          | Action                                                             |                                                                                                    |
|-------------------------------|--------------------------------------------------------------------|----------------------------------------------------------------------------------------------------|
| 1.                            | Either:                                                            |                                                                                                    |
|                               | Option 1:                                                          | If you verified the SER then you will have an email from <i>Dynamics CRM Mail</i> with the SER attached. The email will also contain a link to the SER and associated attachments. The link will require you to log into Ausgrid's Customer Portal.                                                                                                    |
|                               | Option 2:                                                          | Open this <u>PowerBI</u> report, locate the SER and click the View link to see the SER and associated attachments. The View link will require you to log into Ausgrid's Customer Portal. <b>Note</b> , this report only refreshed once per day at 3:30pm.                                                                                                    |
|                               | Option 3:                                                          | Open the <u>SER Centre</u> in CRM and:                                                                                                    |
|                               |                                                                    | - Click the ' <u>SER Submissions</u> ' link on the left to see the list of SERs.                                                                                                    |
|                               |                                                                    | - Locate the SER. The 'Edit filters' button can be used to search.                                                                                                    |
|                               |                                                                    | - Open the SER by clicking the project number.                                                                                                    |
|                               |                                                                    | - Go to the attachments tab, scroll down and you will see the SER and associated attachments.                                                                                                    |
|                               | Dynamics 365                                                       | Summary Environmental Report (SER) Submissions                                                                                                    |
| 😑 🤄 🤄 🖾 🖬 Save 🖏 Save & Closi |                                                                    | E C B Save B Save & Close D Delete C Refresh S Check Access SER Approval A, Assign D Flow S Flow S Check Access S SER Approval A Second S Flow S Check Access S SER Approval A Second S Flow S SER Approval A Second S SER Approval A Second S SER ApprovA SECOND S SECOND S SECOND S SECOND S SECOND S SECOND S SECOND S SECOND S SECOND S SECOND S SECOND S SECOND S SECOND S SECOND S SECON |
|                               | <ul> <li>☆ Home</li> <li>③ Recent ~</li> <li>☆ Pinned ~</li> </ul> | AN-30521 - Saved<br>SER Submissions - SER Submissions Main Form ~                                                                                                    |
|                               | Main Group                                                         | Specialist studies (if applicable)                                                                                                    |
|                               | Admin Group      ☆ SER Assessment Lev      Contacts                | Site photos (if applicable)     Approvals, licences and permits (if applicable)                                                                                                    |
|                               |                                                                    |                                                                                                    |
|                               |                                                                    | O Name ∽ Path ↑ ∽ Modified ~                                                                                                    |
|                               |                                                                    | AN-30521 - ASP 40 Day Council Notification - 20250417.pdf AN-30521_F7457784113CF011A2DA002 5/29/2025 8:25 AM                                                                                                    |
|                               |                                                                    | AN-30521_COUNCIL RESPONSE.pdf AN-30521_F7457784113CF011A2DA002 5/29/2025 8:25 AM                                                                                                    |
|                               |                                                                    | AN-30521_DESIGNER SAFETY REPORT.pdf AN-30521_F7457784113CF011A2DA002 5/29/2025 8:25 AM                                                                                                    |
|                               |                                                                    | AN-30521_DETAILED DESIGN_20250519.pdf AN-30521_F7457784113CF011A2DA002 5/29/2025 8:25 AM                                                                                                    |

### What do I do if I need help?

Email environmentalservices@ausgrid.com.au

## **Frequently Asked Questions**

How do I pull back an SER to make changes?

- If the SER is approved, contact environmentalservices@ausgrid.com.au
- If the SER is awaiting verification, contact the Verifier or <u>environmentalservices@ausgrid.com.au</u> and ask them to send back the SER.

How do I cancel an SER?

- If the SER is approved, contact environmentalservices@ausgrid.com.au
- If the SER is awaiting verification, contact the contact the Verifier or <u>environmentalservices@ausgrid.com.au</u> and ask them to send back the SER
- If the SER is in draft, go to the SER Portal and cancel the SER

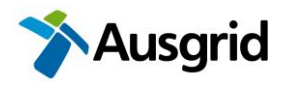

General questions such as how long does an SER remain valid, is a site inspection mandatory, do I need to wait 21/40 days for community notifications, can the works be assessed under a DA instead etc.

- Refer to General SER Q&A

### **Useful Resources**

Ausgrid's Planning Website

<u>EGN 174B SER Guidance Notes</u> - provides specific guidance on completing the SER form. Information help buttons in the SER form link directly to the relevant section within this document.